## Using the Bond Bridge with Automate Pulse 2 Shades

Last Modified on 08/09/2023 6:22 pm EDT

## Using the Bond Bridge with Automate Pulse 2 Shades

This article details additional steps to include *additional* information required to be entered into the URC 'parameters' (Step #7 Properties Manager>Module Parameters) for the proper operation of the Chowmain URC Bond Bridge module when using the Automate Pulse 2 shades.

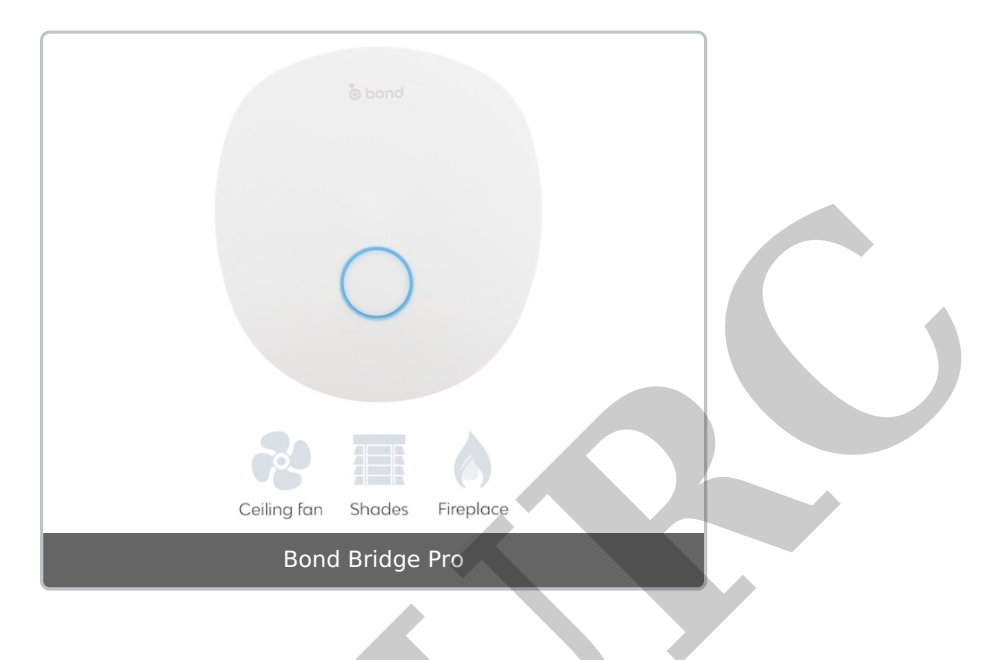

*Note: This information is only supplemental to the information found in the Chowmain module integration guide. Please visit their website to view the complete module integration guide.* 

## Using the Bond Bridge with Automate Pulse 2 Shades

In Step #7 Properties Manager>Module Parameters, this box **must** include the **LICENSE** (purchased from Chowmain), **PIN** (physically printed on Bond Bridge label), and **ACCOUNT** (located in Bond app) for the Bond module to work.

If you view the linked integration guide from Chowmain (page 9/10), you will see many examples of data that can be entered (Fan/Flame/etc.), but these three *additional* parameters are mandatory for proper operation.

(Do not use spaces) LICENSE=XXXXXXXXXXXXXXX PIN=XXXX ACCOUNT=XXXXXXXXXXXXXXXXXXXXX

| 7.Properties<br>8.AV Inputs<br>System Designer<br>3.92 Comparison<br>System Designer                                            | 11.Edit User 12.Macro 13.Punch 14.Themes<br>Editing Through & Graphics                                                                           | Download & Test |
|----------------------------------------------------------------------------------------------------|----------------------------------------------------------------------------------------------------|-----------------|
| Device : BOND BRIDGE     Available Property     Device Properties     Module Parameters     Harameters     Universal Parse Data | Select a device in the project tree to access Apply Changes Module Bond Main Functions Module Information Type : Bond Main Functions Parameter : | Its properties  |

Link to TC3 file and integration guide from Chowmain Software: https://drivercentral.io/platforms/urc-drivers/bond-bridge/

## Additional Information & Resources:

Link to TC3 file and integration guide from Chowmain Software: https://drivercentral.io/platforms/urc-drivers/bond-bridge/

To learn more about Accelerator 3 configuration and programming, please see the Accelerator 3 online **Programming Guide**.